# 1. Grundlegendes

Die TU Wien kann von den meisten ausgeschriebenen Verträgen der BBG (Bundesbeschaffung GmbH) abrufen. Wir ersparen uns in vielen Fällen eine eigene Ausschreibung und können meistens zu guten Konditionen abrufen, zahlen dafür eine kleine Provision, die bereits im Preis enthalten ist und die der Lieferant an die BBG abzuführen hat.

Es gibt bei der BBG "Musskunden", das sind die zentralen Bundesstellen und sogenannte Drittkunden wie die TU Wien, die abrufen können, aber nicht müssen.

Achtung: es gibt auch Verträge, die nicht sehr vorteilhaft sind für uns, daher bitte vergleichen, allerdings nicht nur den Preis, sondern alle Konditionen!

## 2. Registrierung für den E-Shop

Die Registrierung für den BBG E-Shop erklärt sich am besten über screen shots.

Bei Fragen kontaktieren Sie die <u>GUT</u> / beschaffung@gut.tuwien.ac.at<u>mailto:</u> (DW 41226, Di-Do) bzw. das Customer Care Center der BBG unter 01-2457-0 (<u>office@bbg.gv.at</u>)

| ŀ | <u>nttps://ww</u> | /w.bbg.gv.at/           | <b>→</b> Login    |                          | 2            |         | A           |         |               |              |
|---|-------------------|-------------------------|-------------------|--------------------------|--------------|---------|-------------|---------|---------------|--------------|
|   |                   |                         |                   |                          | 🐨 e-Shop für | Schulen | Impf-e-Shop | }≓ e-Sł | nop▼ ≒≻ i     | e-Reisen     |
|   | NEU HIER?         |                         |                   | UNTERNEHMEN              |              |         |             | SUPPORT | ିନ୍ତ<br>LOGIN | JO<br>SUCHEN |
| E | Bzw. über         | https://porta           | ll.bbg.gv.at/     |                          |              |         |             |         |               |              |
|   | ŀ                 | IERZLICH \              | WILLKOM<br>PORTAL | MEN AM BE<br>!           | G            |         |             |         |               |              |
|   | Am BBG-Po         | ortal finden Sie alle A | Anwendungen und S | Services der BBG auf eir | en Blick.    |         |             |         |               |              |

Ich bin neu hier!

HINWEIS: Für Abrufe von SARS-CoV-2-Impfstoffen ist keine Registrierung am BBG-Portal erforderlich. Als berechtigte Impfstelle werden Sie dazu vom Bundesministerium für Soziales, Gesundheit, Pflege und Konsumentenschutz bzw. vom Bundesministerium für Landesverteidigung rechtzeitig kontaktiert und anschließend für den eigens hierfür eingerichteten Impf-E-Shop registriert.

Weitere Informationen über das BBG-Portal erhalten Sie in der Online-Hilfe oder telefonisch in unserem Helpcenter unter +43124570-0.

| Benutzername | Benutzername |   |
|--------------|--------------|---|
| Passwort     | Passwort     | ۲ |

Passwort vergessen?

Nachdem Sie noch keinen Benutzernamen und kein Passwort naben, klicken Sie auf "Ich bin neu hier"

Es erscheint eine Eingabemaske für Ihre Daten:

| BBG BUNDES<br>BESCHAFFUNG |                        |  |  |  |  |
|---------------------------|------------------------|--|--|--|--|
| Portal-Registrierung      | Registrierung          |  |  |  |  |
|                           | Persönliche Angaben    |  |  |  |  |
|                           | Anrede<br>Pflichtfeld  |  |  |  |  |
|                           | Titel Präfix           |  |  |  |  |
|                           | Vorname<br>Pflichtfeld |  |  |  |  |

"Bitte wählen Sie die Organisation, bei Sie angestellt sind. Sie können nach Namen und Adressdetails suchen."

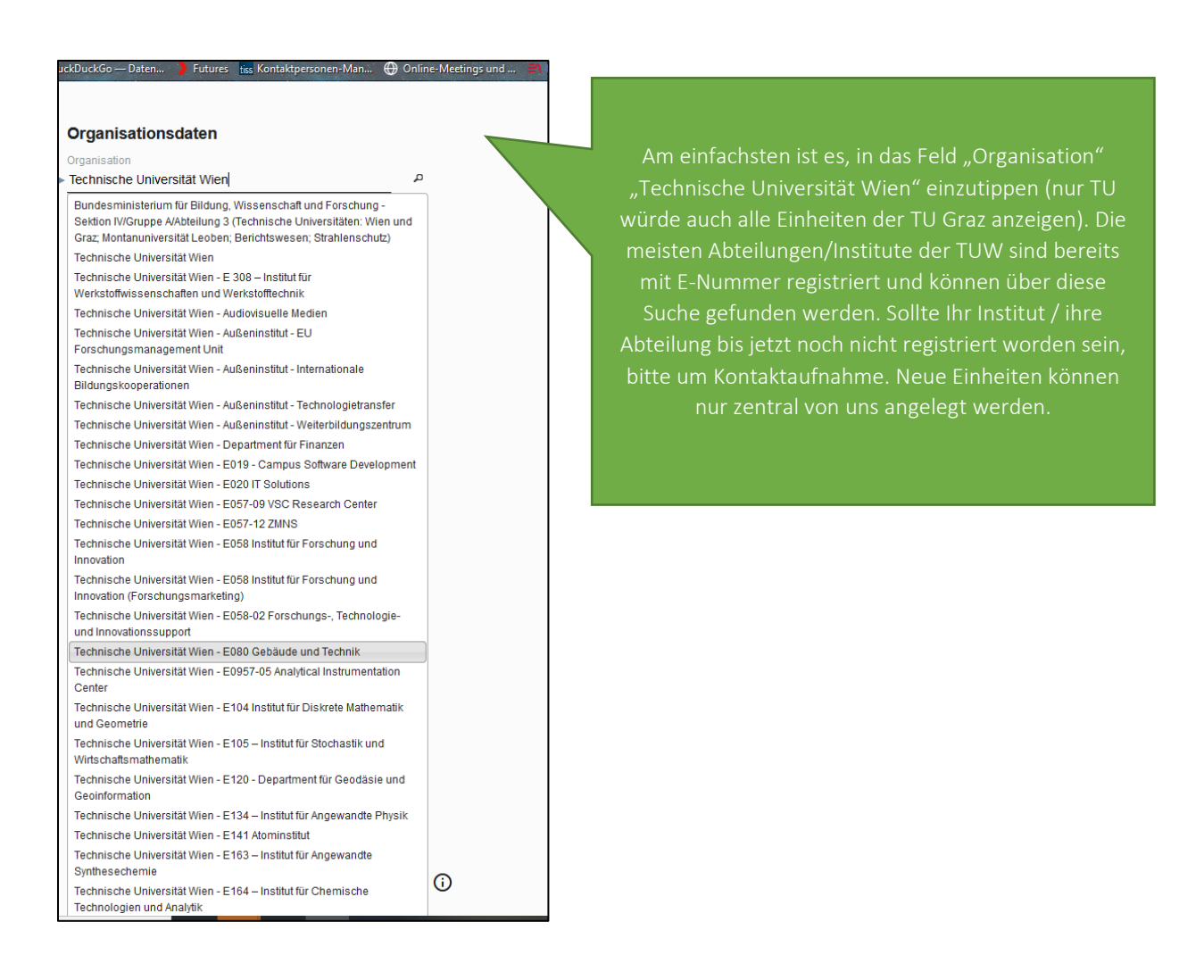

Bitte stellen Sie sicher, dass Sie die richtige Organisation ausgewählt haben und überprüfen Sie die Daten sorgfältig. Diese Daten werden zum Beispiel beim Absenden von Bestellungen verwendet. Wenn die Daten nicht korrekt sind, kontaktieren Sie bitte die GUT/Beschaffung oder die BBG.

Ich bin bei mehreren Organisationen angestellt. Wie gehe ich vor?

Bitte registrieren Sie sich für die Organisation, für die Sie die Dienstleistungen der BBG am häufigsten in Anspruch nehmen werden. Sollten Sie für weitere Organisationen tätig sein und einen Zugang zum BBG-Portal benötigen, registrieren Sie sich ein weiteres Mal für die entsprechende Organisation. Aber nur, wenn es wirklich nötig ist, jeder Zugang verursacht jährliche Kosten (die die GUT übernimmt).

| 🝅 Erste Schritte   Gmail 🕀 Maps 🕀 D                                      | uckDuckGo — Daten 🌔 Futures 📷 Kontaktpersonen-Man 🕀 Onli         | ne-Meetings und |
|--------------------------------------------------------------------------|------------------------------------------------------------------|-----------------|
|                                                                          |                                                                  |                 |
|                                                                          | Organisationsdaten                                               |                 |
|                                                                          | Organisation                                                     |                 |
|                                                                          | Technische Universität Wien - E080 Gebäude und Tec X             |                 |
|                                                                          |                                                                  |                 |
|                                                                          | Kontaktdaten                                                     |                 |
|                                                                          | Telefonnummer                                                    |                 |
|                                                                          | +43 (5) 880141213                                                |                 |
|                                                                          | Mobilnummer                                                      |                 |
|                                                                          | +43                                                              |                 |
|                                                                          | Exputtment                                                       |                 |
|                                                                          | +43                                                              |                 |
|                                                                          |                                                                  |                 |
|                                                                          | E-Mail<br>astrid steiner@tuwien ac at                            |                 |
|                                                                          | Pflichtfeld                                                      | -               |
|                                                                          |                                                                  |                 |
| Ihr Benutzername muss mindestens                                         | Benutzerdaten                                                    |                 |
| 8 Zeichen lang sein und darf keine<br>Leerzeichen und Umlaute enthalten. | Benutzername                                                     |                 |
| Mögliche Zeichen sind:                                                   | - <u> </u>                                                       | _               |
| - Groß- und Kleinbuchstaben<br>- Ziffern                                 | Pflichtfeld                                                      |                 |
| - Folgende Sonderzeichen: +-@                                            | Passwort                                                         |                 |
|                                                                          | Pflichtfeld                                                      | -               |
|                                                                          |                                                                  |                 |
|                                                                          | Ich möchte den BBG-Newsletter erhalten (alle 4-6 Wochen).        |                 |
|                                                                          | 🗌 Ich möchte den IÖB-Newsletter erhalten (alle 3-5 Wochen).      |                 |
|                                                                          | ☐ Ich möchte den naBe-Newsletter erhalten (alle 3 Monate).       |                 |
|                                                                          | 🗌 Ich möchte Veranstaltungseinladungen erhalten.                 |                 |
|                                                                          | Ich führe die Registrierung im Namen einer anderen Person durch. | <b>i</b>        |
|                                                                          |                                                                  |                 |

Ihr Benutzername muss mindestens 8 Zeichen lang sein und darf keine Leerzeichen und Umlaute enthalten. Mögliche Zeichen sind: \* Groß- und Kleinbuchstaben, \*Ziffern und \*folgende Sonderzeichen: + - @ \_

| Technische Universität Wien - E080 Gebäude und Tec 🗙 🧖                 |                                              |
|------------------------------------------------------------------------|----------------------------------------------|
| Pflichtfeld                                                            |                                              |
|                                                                        |                                              |
| Kontaktdaten                                                           |                                              |
| Telefonnummer                                                          |                                              |
| +43 (1) 588011234                                                      |                                              |
| Mobilnummer                                                            |                                              |
| +43                                                                    |                                              |
| Faxnummer                                                              |                                              |
| +43                                                                    |                                              |
| E-Mail                                                                 |                                              |
| astrid.steiner@tuwien.ac.at                                            |                                              |
| Pflichtfeld                                                            |                                              |
|                                                                        |                                              |
| Benutzerdaten                                                          |                                              |
|                                                                        |                                              |
| Benutzername                                                           |                                              |
| Pflichtfeld                                                            | Ob Sie Newsletter zu Beschaffungstheme       |
| Passwort                                                               | erhalten wollen, ist Ihre Entscheidung. Si   |
| Pflichtfeld                                                            | müssen auf jeden Fall die                    |
|                                                                        | Nutrue acts a dia ann ann (la tatan Dura la) |
| Ich möchte den BBG-Newsletter erhalten (alle 4-6 Wochen).              | Nutzungsbedingungen (letzter Punkt)          |
| 🗌 leb möchte den lÖB Newelster orbeiten (elle 2 5 Mochan)              | akzeptieren.                                 |
|                                                                        |                                              |
| 🗌 Ich möchte den naBe-Newsletter erhalten (alle 3 Monate).             | Hin- und wieder führt eine Person die        |
| _                                                                      | Registrierung für andere Kollegen durch.     |
| L Ich möchte Veranstaltungseinladungen erhalten.                       | können auf diese Weise die Registrierung e   |
| 🗌 Ich führe die Registrierung im Namen einer anderen Person durch. 🛛 👔 | für Ihren Menzeestaten durch führen (mendet  |
| - · · · ·                                                              | iur inren vorgesetzten durchführen (vorlet.  |
| Ich akzeptiere die Nutzungsbedingungen der BBG.*                       | Punkt).                                      |
|                                                                        |                                              |
|                                                                        | Dann Registrieren"                           |
|                                                                        | Dann "rtegistrieren                          |

## E-Mail-Validierung/ Abschluss der Registrierung

| BBG BUNDES<br>BESCHAFFUNG |                                                                                                    |  |
|---------------------------|----------------------------------------------------------------------------------------------------|--|
| Portal-Registrierung      | <b>Vielen Dank für Ihre Registrierung am BBG-Portal.</b><br>Sie werden in Kürze eine E-Mail erhalten. Bitte klicken Sie auf den darin enthaltenen Link, um Ihre Registrierung zu bestätigen. |  |
|                           | Zur Startseite                                                                                                    |  |

Einige Minuten nach dem Klick auf "Registrieren" erhalten Sie ein E-Mail an die von Ihnen angegebene E-Mail-Adresse. Bitte öffnen Sie den darin enthaltenen Link, um die Richtigkeit Ihrer E-Mail-Adresse zu bestätigen. Wenn Sie das E-Mail nicht innerhalb einer Stunde erhalten haben, prüfen Sie Ihren Spam-Ordner. Sollte das E-Mail auch dort nicht zu finden sein, kontaktieren Sie die BBG (Tel: 01-24570 bzw. office@bbg.gv.at).

Wichtig: Ihre Registrierung ist erst abgeschlossen nachdem Sie Ihre E-Mail Adresse erfolgreich validiert haben!

Nach Abschluss der Registrierung können Sie sich mit Ihren Zugangsdaten am BBG-Portal anmelden und den Zugriff auf eine der BBG-Anwendungen wie den e-Shop beantragen, sofern Ihre Organisation dafür berechtigt ist.

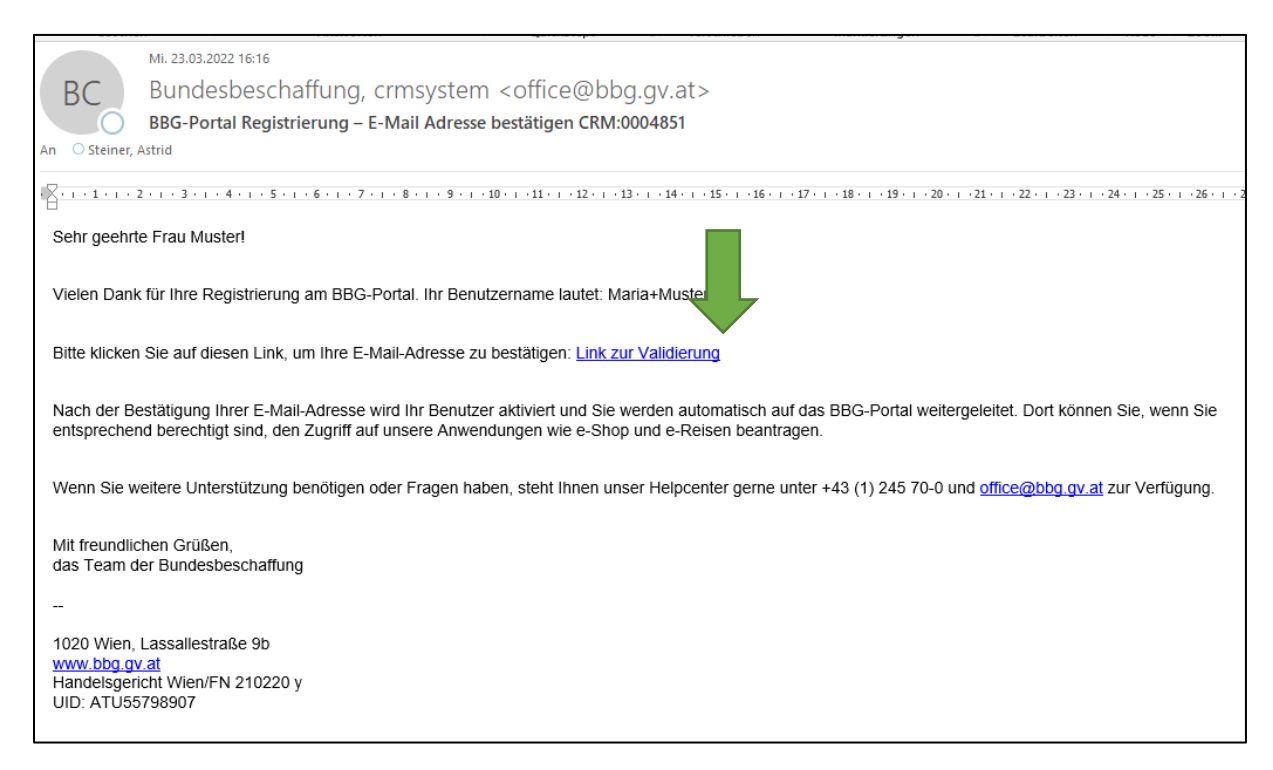

Nach der Validierung können Sie mit Ihren Zugangsdaten in das BBG Portal einsteigen.

| BBG BUNDE          | S                                                                                           |
|--------------------|---------------------------------------------------------------------------------------------|
| BESCH/             | IFFUNG                                                                                      |
| Portal-Aktivierung | Aktivierung Ihrer Registrierung am BBG-Portal<br>Aktivierung erfolgreich.<br>Zum BBG-Portal |

| Am RBG-Portal finden Sie    | alle Anwendungen und Services der BBG auf einen Blick   |
|-----------------------------|---------------------------------------------------------|
| All bbo-roitai illuen sie   | alle Anwendungen und Services der bbG auf einen blick.  |
| HINWEIS: Für Abrufe vo      | on SARS-CoV-2-Impfstoffen ist keine Registrierung am BB |
| Portal erforderlich. Als be | rechtigte Impfstelle werden Sie dazu vom                |
| Bundesministerium für So    | ziales, Gesundheit, Pflege und Konsumentenschutz bzw.   |
| vom Bundesministerium f     | ür Landesverteidigung rechtzeitig kontaktiert und       |
| anschließend für den eige   | ns hierfür eingerichteten Impf-E-Shop registriert.      |
|                             |                                                         |
| Weitere Informationen üb    | er das BBG-Portal erhalten Sie in der Online-Hilfe oder |
| telefonisch in unserem He   | elpcenter unter +43124570-0.                            |
| Benutzername                | Marial Mustor                                           |
| Denutzernume                | Mana+Muster                                             |
| Passwort                    |                                                         |
| Passwort vergessen?         | Ich bin neu hi                                          |
|                             |                                                         |
|                             |                                                         |

Im Portal sehen Sie mehrere Anwendungen. Für die TUW ist der E-Shop relevant. Hier beantragen Sie einen Zugriff.

| BBG BUNDES<br>BESCHAFFUNG        | ۲<br>APPS  |                             | ©<br>RECHTEANTRÄGE  | ିହ<br>PASSWORT                         |
|----------------------------------|------------|-----------------------------|---------------------|----------------------------------------|
| Anwendungen im BBG-Portal        |            |                             |                     |                                        |
| ANWENDUNGEN                      | BESCHRE    | IBUNG                       |                     | MELDUNG                                |
| E-SHOP DEMO , Zugriff beantragen | Einkaufspo | rtal – Informations- und Be | schaffungsplattform | Kennen Si<br>den Inhalten o<br>Wissen. |

Im Folgenden gibt es mehrere Rollen. An der TU herrscht das Vier-Augen-Prinzip, daher müssen die Rollen der/des Bestellenden und der/des Genehmiger/in getrennt sein. Es gibt also folgende zwei Berechtigungen:

 Einkäufer/in 4-Augen (darf bestellen, die Bestellung geht zur Freigabe an den/die Genehmiger/in). Idealerweise auch Rechnungsanforder/in damit die E-Mail Adresse als jene E-Mail angelegt ist, an die die elektronischen Rechnungen versandt werden.

Г

2. Genehmiger/in, diese/r gibt die Bestellung des Einkäufers, der Einkäuferin frei. Idealerweise hat man auch die Berechtigung Window Shopper, damit man die Produkte im E-Shop einsehen kann.

Genehmiger/in kann nur jemand mit einer TU Beschaffungsvollmacht gem. Vollmachtsrichtlinie sein. Das wird bei der Freigabe des Antrags durch die GUT überprüft.

|                                                                                                    | C Anforderer                                                                                             |
|----------------------------------------------------------------------------------------------------|----------------------------------------------------------------------------------------------------|
| <ul> <li>Einkäufer 2-Augen Prinzip</li> <li>Einkäufer 4-Augen Prinzip</li> <li>Window-Shopper</li> </ul> | <ul> <li>Einkäufer 2-Augen Prinzip</li> <li>Einkäufer 4-Augen Prinzip</li> <li>Window-Shopper</li> </ul> |
| Administrative Rollen          Genehmiger       i         Rechnungsverwalter       i                     | Administrative Rollen Genehmiger                                                                         |

Bei der Auswahl der **Einkaufsregion** reicht Wien aus, wir kaufen nur aus Verträgen, die in der Region Wien gültig sein (also keine Bäckerwaren für Dornbirn oder sonstige regionale Verträge). Die Region Wien beinhaltet natürlich auch alle österreichweiten Verträge.

| Einkau     | fsregione       | n          |       |
|------------|-----------------|------------|-------|
| Einkaufsre | egion Ihrer Sta | mmorganisa | ition |
| Wien       | 8               |            |       |
| Weitere Ei | nkaufsregione   | n          |       |
|            |                 |            |       |
|            |                 |            |       |
| Weitere B  | Einkaufsregio   | nen        |       |

# Wie registriere ich mich für den BBG E-Shop?

#### GUT/AS 2022-03-23

Als Produktfamilie(n) wählen Sie nur jene aus, die Sie tatsächlich benötigen. Normalerweise werden dies Bürobedarf, elektronische Geräte oder IT sein.

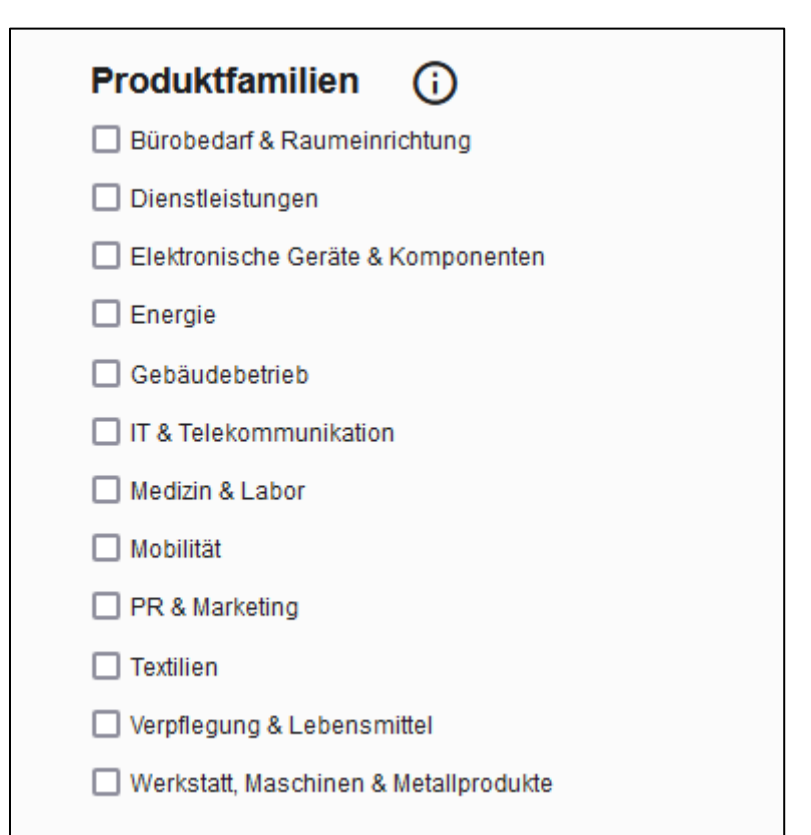

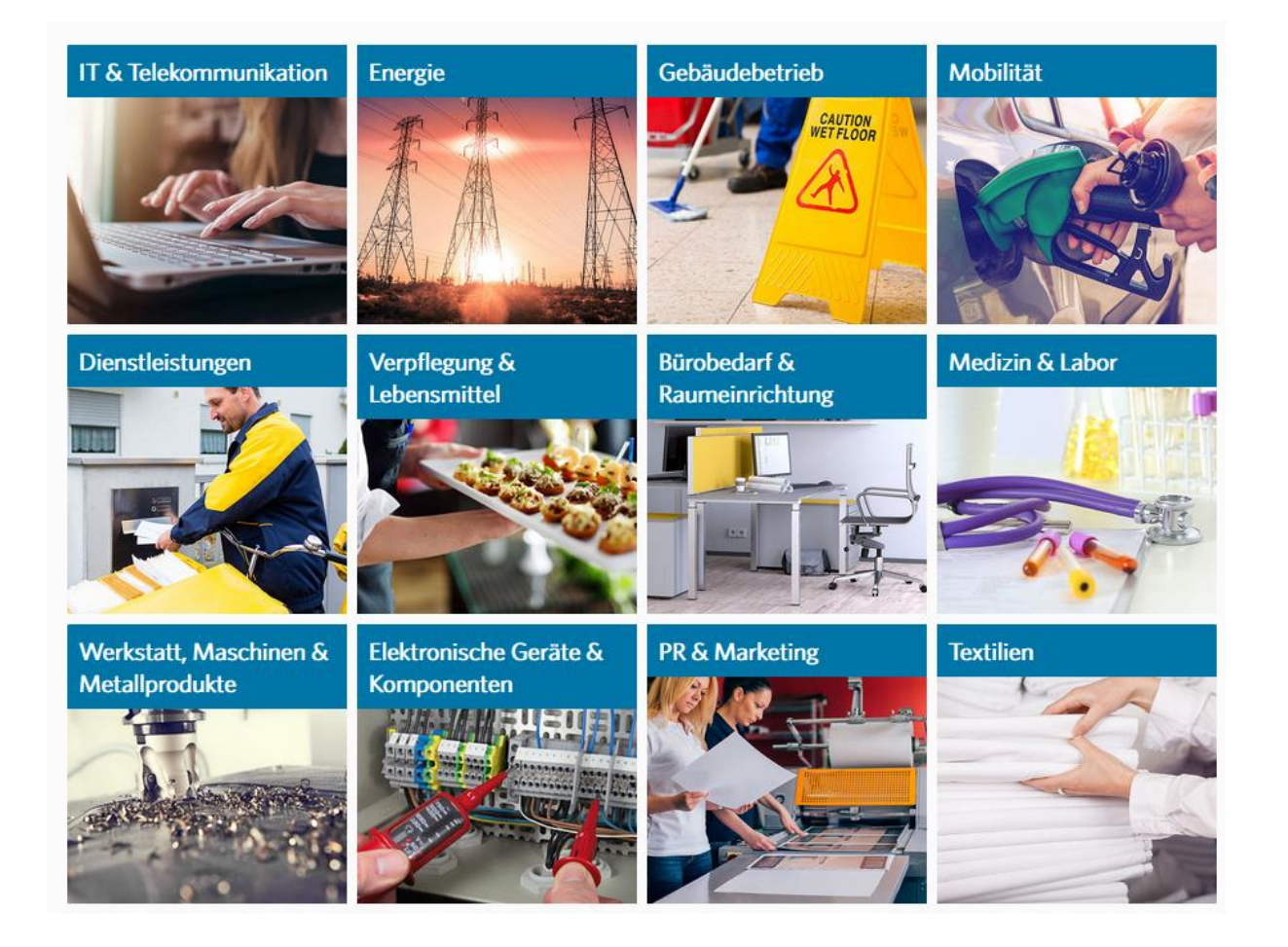

Ihr BBG-E-Shop-Antrag muss TU intern genehmigt werden. Sie haben drei Auswahlmöglichkeiten, aber wählen am besten Frau Steiner aus.

| BBG BUNDES<br>BESCHA | FFUNG                                                          |
|----------------------|----------------------------------------------------------------|
| hteantrag e-Shop     | Genehmiger<br>O Hodecek, Gerald                                |
|                      | <ul> <li>Rohregger, Harald</li> <li>Steiner, Astrid</li> </ul> |
|                      | Kommentar                                                      |

Danach erhalten Sie noch die Zusammenfassung Ihrer Angaben.

| Zusammenfassu                                                                   | ng                 |              |  |
|---------------------------------------------------------------------------------|--------------------|--------------|--|
| Einkäuferrolle                                                                  |                    |              |  |
| Einkäufer 4-Augen Prinzip                                                       |                    |              |  |
| Administrative Rollen                                                           |                    |              |  |
| Rechnungsverwalter                                                              |                    |              |  |
| Einkaufsregionen                                                                |                    |              |  |
| Wien                                                                            |                    |              |  |
| Produktfamilien                                                                 |                    |              |  |
| Bürobedarf & Raumeinrich<br>Elektronische Geräte & Ko<br>IT & Telekommunikation | itung<br>mponenten |              |  |
| Genehmiger                                                                      |                    |              |  |
| Steiner, Astrid                                                                 |                    |              |  |
|                                                                                 |                    |              |  |
| ABBRECHEN                                                                       | ZURÜCK             | ABSCHLIESSEN |  |
|                                                                                 |                    |              |  |

Nach "Abschließen" bekommt Frau Steiner ein Mail mit Ihren Angaben und gibt den Antrag nach Prüfung frei oder kontaktiert Sie wegen Änderungsbedarf. Nach Freigabe erhalten Sie ein automatisiertes Mail mit Ihren Zugangsdaten und Ihrer Berechtigung von der BBG.

# 3. Einkauf über den E-Shop

Der E-Shop ist ein "Klein-Amazon" und ähnlich zu bedienen. Es sind nur Produkte gelistet, die entweder ausgeschrieben wurden oder für die die BBG Verträge erstellt hat. Achtung, bitte prüfen Sie, ob die Produkte tatsächlich ausgeschrieben wurden. Vermeiden Sie angebotene Direktvergabeplattformen!

In der Suchfunktion "Suchen Sie hier nach etwas…" können Sie entweder nach Vertragsnummer sofern bekannt (der gewünschte Lieferant teilt sie mit), Beschaffungsgruppen, dem Lieferanten oder nach dem Produkt suchen. Die Produkte werden aufgelistet und Sie können die ausgewählten Produkte in den Warenkorb legen. Am Ende müssen sie noch auftragsbezogene Daten ausfüllen, bevor Sie die Bestellung zum/zur Genehmiger/in abschickten.

|                              | Alle Kategorien - Q Suchen Sie hier nach etwa |   |  |
|------------------------------|-----------------------------------------------|---|--|
|                              | Alle Kategorien                               | ^ |  |
|                              | Allgemeine Dienstleistung                     |   |  |
| Unsere Produktramilien       | Anlage (komplett)                             |   |  |
| Bürobedarf & Raumeinrichtung | Anorganische Chemikalie &                     |   |  |
|                              | Arbeitssicherheit, Unfallschutz               |   |  |
| IT & Telekommunikation       | Bautechnik                                    |   |  |

Erklärvideos finden Sie auch unter <a href="https://www.bbg.gv.at/information/anwendungen-der-bbg/e-shop/">https://www.bbg.gv.at/information/anwendungen-der-bbg/e-shop/</a>

## 4. Abmeldung

Wird ein Zugang nicht mehr gebraucht, durch Arbeitsplatzwechsel oder Pensionierung bitten wir dringend um Mitteilung. Jeder Zugang verursacht jährliche Kosten.

Bitte beachten Sie die Vollmachtsrichtlinie und die zur Zeit in Ausarbeitung befindliche Beschaffungsrichtlinie der TUW.

## 5. Wichtig!

Ab einem Wert von EUR 50.000,- netto sind unbedingt die TU internen Beschaffungsstellen <u>FTE</u> oder für Infrastruktur die <u>Beschaffung der GUT</u> bzw. (<u>beschaffung@gut.tuwien.ac.at</u>) zu kontaktieren!